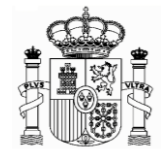

Embajada de España Consejería de Finanzas ALEMANIA Botschaft von Spanien - Finanzabteilung Lichtensteinallee 1 10787 Berlin

Tel.: 00 4930 254007314 Fax: 00 4930 254007423 E-Mail: hacienda.berlin@mhap.de

## ÜBERSETZUNG DER ERKLÄRUNG DER "AGENCIA TRIBUTARIA" ÜBER DIE FEHLERMELDUNG 0115 MIT DEM FORMULAR 210, WENN MAN DEN BROWSER "EXPLORER" BENUTZT.

## **Vorherige Warnung**

in <u>www.agenciatributaria.es</u> geben Sie in "Buscar" (Suchen) 0115 und "ENTER" ein:

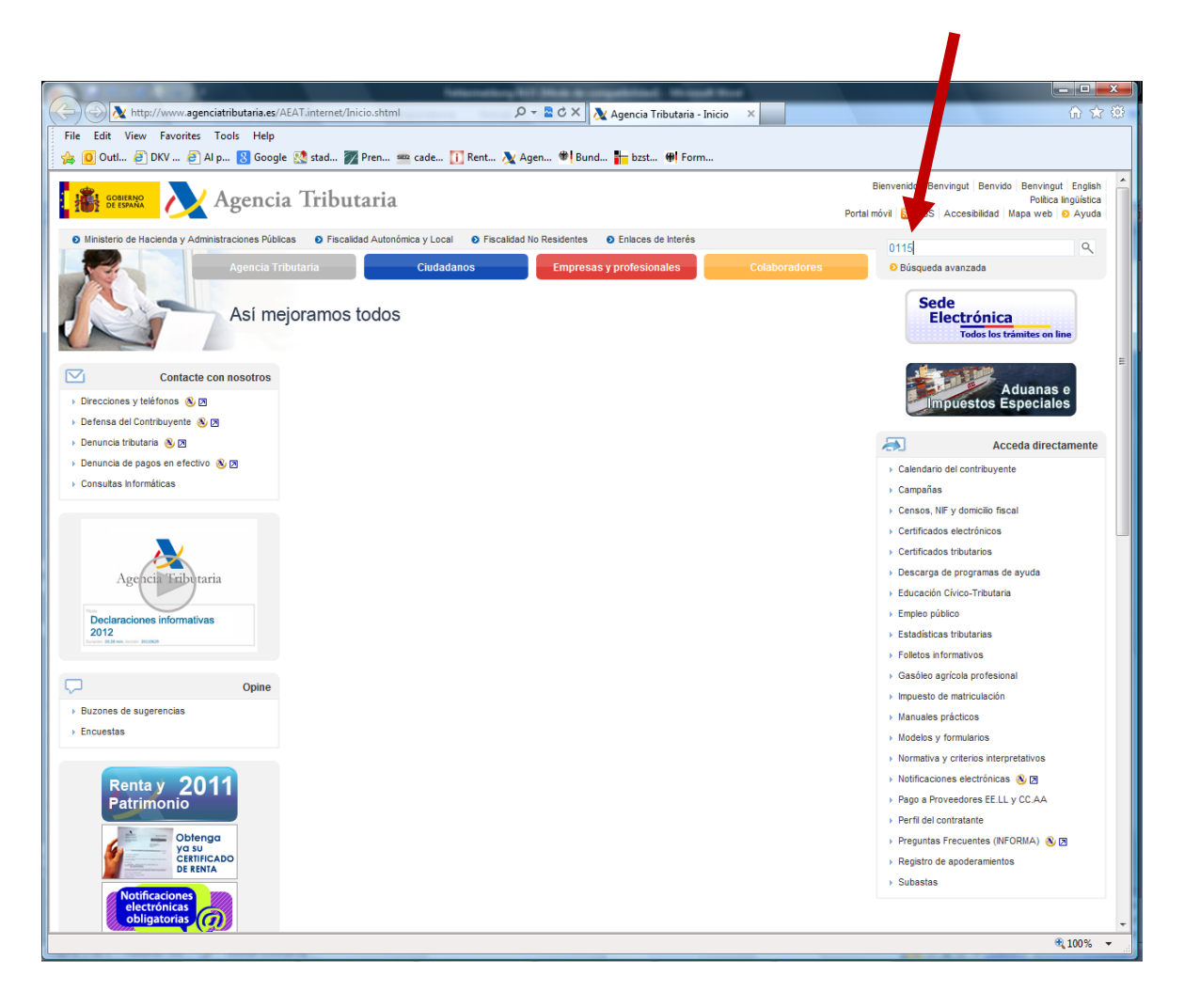

Sie bekommen "Links" mit Anweisungen über dieses Fehler für verschiedenen Browser:

| A Research of the second term                                                                                                    |                                                               |
|----------------------------------------------------------------------------------------------------|---------------------------------------------------------------|
| 🗲 🛞 📐 https://www.agenciatributaria.gob.es/search?client=Sede_es_es&proxystylesheet 🔎 🛩 🖴 🗟 🖒 🗙 Resultados de la búsqueda: 🗙                                                                                        |                                                               |
| File Edit View Favorites Tools Help                                                                                                    |                                                               |
| 👔 🙀 🔟 Outl 🤄 DKV 🥘 Al p 🚷 Google 💐 stad 🌠 Pren 📟 cade 🚺 Rent 🦄 Agen ಶ Bund 🏣 bzst 🕪 Form                                                                                                    |                                                               |
| Agencia Tributaria Sede Electrónica                                                                                                    | Castellano Català Galego Valencià English                     |
| Todos los trámites on line                                                                                                    | Mapa Web Ayuda para la navegación                             |
| 0115 Búsqueda Búsqueda avanzada                                                                                                    |                                                               |
| Resultados 1 - 4 de aproximadamente 4 para 0115. La búsqueda tardó 0.02 segundos.                                                                                                    |                                                               |
| Mostrar páginas Total - Búsqueda                                                                                                    | Ordenar por fecha / Ordenar por importancia                   |
| Error 0115 en la presentación u obtención del PDF del modelo 210 en Mozilla Firefox y Windows<br>Error 0115 en la presentación u obtención del PDF del modelo 210 en Mozilla                                        | Delimite la búsqueda                                          |
| Firefox y Windows Para intentar solucionar este error debe revisar<br>www.agendiatributaria.gob.es//A3Cknowledge.nsf/wPreguntasLeduraContribuyentes/E9D0C8EF0D2418FFC1257A85002EFBA1?OpenDocument - 2k - 2012-12-28 | No es posible delimitar los resultados para esta<br>búsqueda. |
| Error 0115 en la presentación u obtención del PDF del modelo 210 en Internet Explorer                                                                                                    |                                                               |
| Explorer Para intentar soluciona este error debe revisar los                                                                                                    |                                                               |
| From 0115 en la presentación u obtención del PDF del modelo 210 en Mozilla Firefox y Linux                                                                                                    |                                                               |
| Error 0115 en la presentación u obtención del PDF del modelo 210 en Mozilla                                                                                                    |                                                               |
| www2.agenciatributaria.gob.es//A3Cknowledge.nst/wPreguntasLecturaContribuyentes/7FF1D9D6AF44C210C1257A85002F5488?OpenDocument - 2k - 2012-09-27                                                                     |                                                               |
| Error 0115 en la presentación u obtención del PDF del modelo 210 en Mozilla Firefox y Mac<br>Error 0115 en la presentación u obtención del PDF del modelo 210 en Mozilla                                            |                                                               |
| Firefox y Mac Para intentar solucionar este error debe revisar los                                                                                                    |                                                               |
|                                                                                                    |                                                               |
|                                                                                                    |                                                               |
|                                                                                                    |                                                               |
|                                                                                                    |                                                               |
|                                                                                                    |                                                               |
|                                                                                                    |                                                               |
|                                                                                                    |                                                               |
|                                                                                                    |                                                               |
|                                                                                                    |                                                               |
|                                                                                                    |                                                               |
|                                                                                                    |                                                               |
|                                                                                                    |                                                               |
|                                                                                                    |                                                               |
|                                                                                                    |                                                               |
|                                                                                                    | € 100% ▼                                                      |

## Fehlermeldung 0115 mit Internet Explorer

Die Fehlermeldung 0115 bedeutet, dass etwas bei der Einstellung des Browsers revidiert werden muss.

Überprüfen Sie vorab, ob Sie eventuell unerlaubte Sonderzeichen (z.B. Apostrophe, Zeichen wie &, Ç, ß) oder Abkürzungen wie etwa M<sup>a</sup>, F<sup>o</sup> bzw. mathematische Zeichen wie + (plus) oder – (minus), wenn sie nicht erlaubt sind, verwendet haben.

Wählen Sie unter dem Menüpunkt "Extras" nacheinander die Felder Internetoptionen – Sicherheit – Vertrauenswürdige Sites aus und aktivieren Sie Letzteres durch "Standardstufe". Klicken Sie dann auf "Sites" und geben folgenden Link ein: <u>https://\*.agenciatributaria.gob.es</u> Das Feld "Für Sites dieser Zone ist eine Serverüberprüfüng (https:) erforderlich" muss markiert sein.

| EXTRAS |                                     | SICHERI                                                             | HEIT                                 |                |       |
|--------|-------------------------------------|---------------------------------------------------------------------|--------------------------------------|----------------|-------|
| Opci   | ones de Interne                     |                                                                     |                                      | ? ×            | 1     |
|        | Conexiones                          | Programas                                                           | Opcio                                | nes avanzadas  |       |
|        | General                             | seguridad                                                           | Privacidad                           | Contenido      |       |
|        |                                     |                                                                     |                                      |                |       |
|        | ternet Int                          | ranet local <mark>Sitios o</mark>                                   | de confianza Sitios                  | restringidos 🔻 |       |
|        | Sitios de<br>Esta zona<br>van a per | e <b>confianza</b><br>a contiene sitios web<br>rjudicar a su equipo | que sabe que no<br>o a sus archivos. | Sitios         |       |
|        | Esta zona                           | a tiene por lo menos                                                | un sitio web.                        |                | SITES |
|        | Pers                                | onalizado                                                           |                                      |                |       |
|        | Co<br>- H<br>la                     | nfiguración personal<br>aga dic en Nivel per<br>configuración       | izada.<br>sonalizado para cai        | mbiar          | SITES |
|        | - n<br>cc                           | onfiguración recome<br>lodo protegido (regu                         | ndada.<br>Jiere reiniciar Interr     | net Explorer)  |       |
|        |                                     | Nivel personalizat                                                  | do Nivel p                           | predeterminado |       |
|        |                                     | Restablecer toda:                                                   | s las zonas al nivel                 | predeterminado |       |
|        |                                     | Acep                                                                | tar Cancela                          | ar Aplicar     |       |

| Sitios de        | confianza 📃 📈                                                                                                    |                                                          |
|------------------|----------------------------------------------------------------------------------------------------|----------------------------------------------------------|
| ~                | Puede agregar y quitar sitios web de esta zona. Todos los sitios<br>web en esta zona usarán la configuración de seguridad de la<br>zona. | Geben Sie:<br>https://*.agenciatributaria.gob.e<br>s ein |
| Agrega<br>https: | r este sitio web a la zona de:<br>//*.agenciatributaria.gob.es                                                                           | Hinzufügen                                               |
| Sitios w         | eb:<br>Quitar                                                                                                    |                                                          |
| ▼ Req<br>de e    | uerir comprobación del servidor (https:) para todos los sitios<br>esta zona                                                              |                                                          |
|                  | Cerrar                                                                                                    |                                                          |

Wenn unter "Vertrauenswürdige Sites" außer dem Link <u>https://\*.agenciatributaria.gob.es</u> zusätzlich <u>https://\*.aeat.es</u> erscheint, so löschen Sie diesen durch "Entfernen".

| Für Sites dieser Zone<br>ist eine<br>Serverüberprüfüng<br>(https:) erforderlich<br>Dieses Feld muss<br>markiert sein | Sitios de confianza                                                                         |
|----------------------------------------------------------------------------------------------------|---------------------------------------------------------------------------------------------|
|                                                                                                    | Agregar Entfernen                                                                           |
|                                                                                                    | Sitios web:<br>https://*.aeat.es<br>https://*.agenciatributaria.gob.es Quitar               |
|                                                                                                    | Requerir comprobación del servidor (https:) para todos los sitios<br>de esta zona<br>Cerrar |

Im Menüpunkt "Extras – Internetoptionen – Datenschutz müssen Sie das Feld "Popupblocker einschalten" markieren. Wenn Sie möchten, dass ausschließlich Fenster der Agencia Tributaria geöffnet werden, müssen Sie das Feld "Einstellungen" aktivieren, den Link agenciatributaria.gob.es eingeben und durch "Hinzufügen" aktivieren.

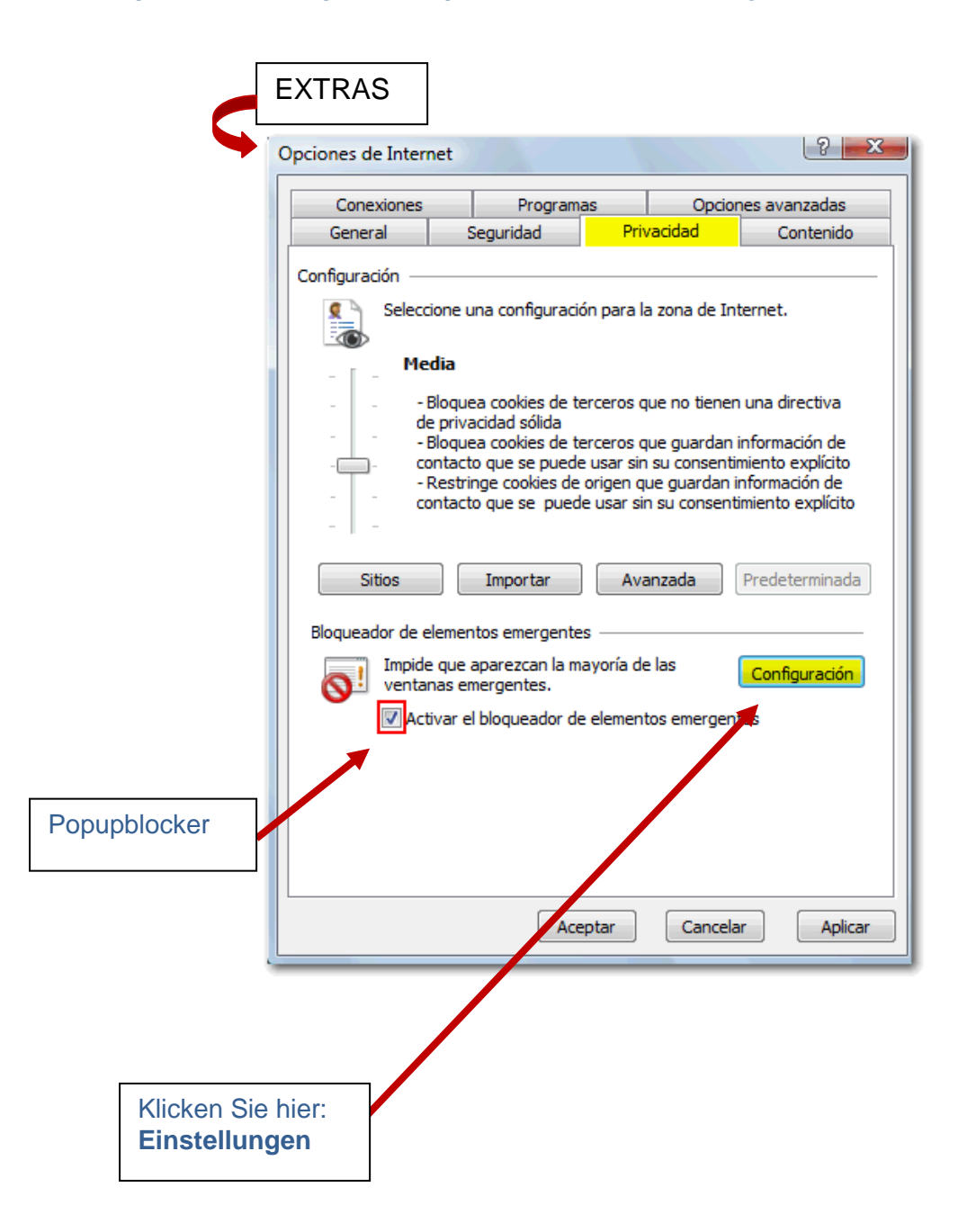

| Geben Sie den Link           | nfiguración del bloqueador de elementos emergentes                                                                                                    | 1                                             |
|------------------------------|----------------------------------------------------------------------------------------------------|-----------------------------------------------|
| agenciatributaria.gob.es ein | Excepciones<br>Los elementos emergentes se están bloqueando. Puede permitir que se<br>muestren elementos emergentes de sitios web específicos si agrega<br>dichos sitios a la lista siguiente.<br>Dirección del sitio web que desea permitir:         | und klicken<br>Sie hier:<br><b>hinzufügen</b> |
|                              | agenciatributaria.gob.es                                                                                                    |                                               |
|                              | Sitios pemitidos:<br>Quitar<br>Quitar<br>Quitar todos<br>Quitar todos<br>Quitar todos<br>Quitar todos<br>Quitar todos<br>Quitar todos<br>Quitar todos<br>Quitar todos<br>Quitar todos<br>Quitar todos<br>Quitar todos<br>Quitar todos<br>Quitar todos | Schließen                                     |

Wenn Sie mit dem Internet-Explorer 9 arbeiten, müssen Sie sicherstellen, dass unter "Extras" die Funktion "ActiveX-Filterung" nicht markiert ist.

Überprüfen Sie die Kompatibilitätsansicht. Gehen Sie hierfür auf "Extras" – "Einstellungen der Kompatibilitätsansicht" und markieren Sie "Alle Websites in Kompatibilitätsansicht anzeigen".

Sie können auch unter "Extras" auf "Einstellungen der Kompatibilitätsansicht" gehen und unter "Folgende Webseite hinzufügen" die Adresse "agenciatributaria.gob.es" eingeben.

Klicken Sie dann auf "Hinzufügen" und schließen Sie das Fenster. Wenn unter "Extras" der Befehl "Einstellungen der Kompatibilitätsansicht" nicht visualisiert werden kann, dann drücken Sie die Taste F10, um anschließend die genannten Einstellungen vorzunehmen.

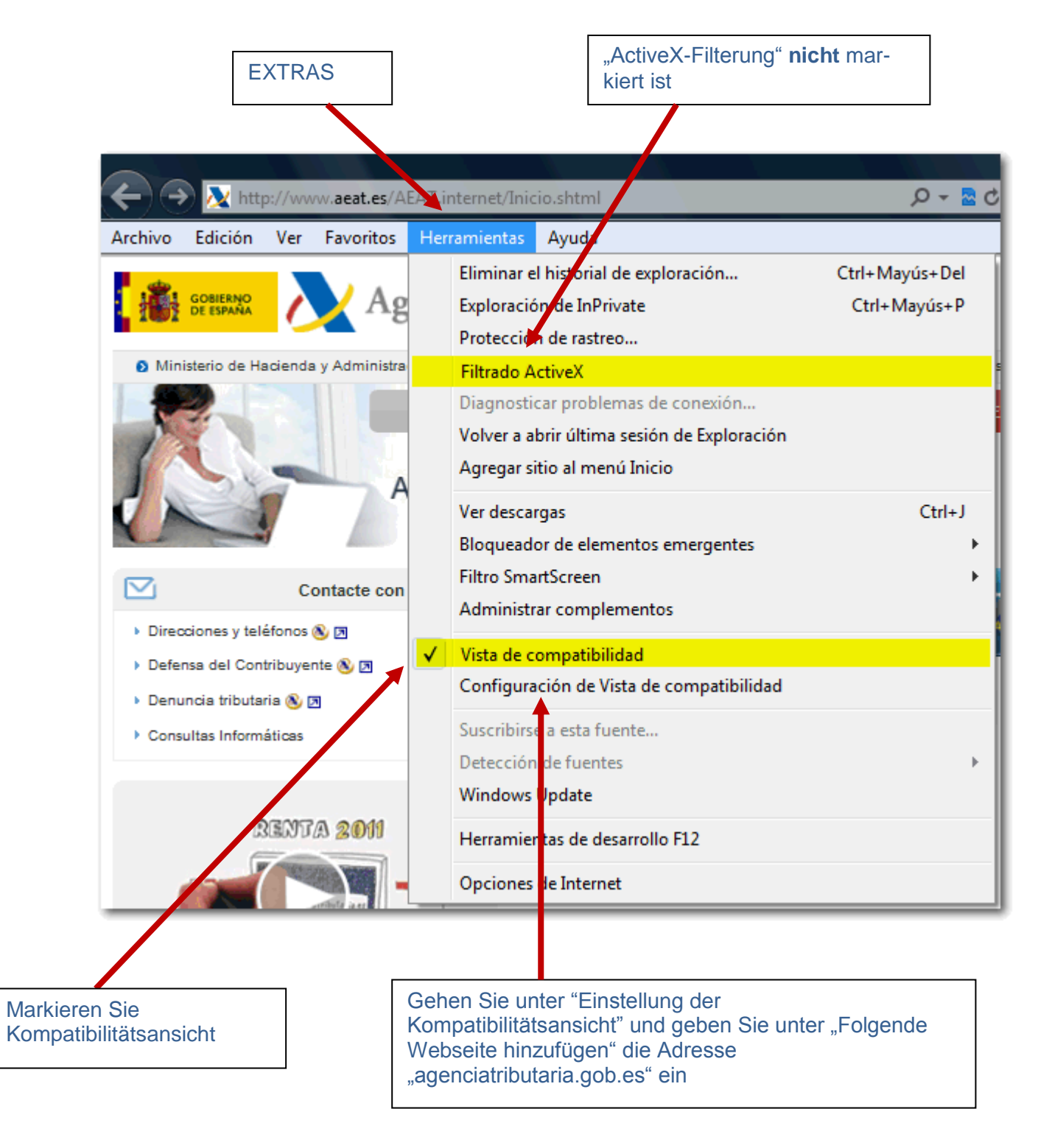

Wenn der Fehler weiterhin besteht, dann können Sie die Konfigurationshilfe der Internetseite der Agencia Tributaria herunter laden und installieren. Damit können alle Konfigurierungen Ihres Browsers auf die empfohlenen aktualisiert werden. Installieren Sie die Datei ConfiguradorAEAT.exe<sup>1</sup> gemäß den Anleitungen.

Wenn Sie Windows 7 nutzen, ist es wichtig, die Datei "Configurador.exe" als Administrator zu nutzen. Hierfür klicken Sie auf das Icon der Datei mit dem rechten Mausklick und aktivieren "Als Administrator ausführen", um ein Fenster zu öffnen.

Nach der Installation können Sie erneut versuchen, das Formular 210 zu generieren.

<sup>&</sup>lt;sup>1</sup> .- Unter <u>www.agenciatributaria.es</u>" ganz oben rechts klicken Sie auf "Ayuda" und danach auf "configurador automático para navegadores".